$\diamond$ 

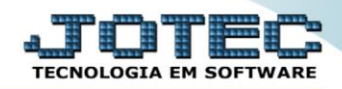

## GERADOR DE RELATÓRIO DA FICHA FINANCEIRA

**Explicação:** Por meio desta opção é possível criar um relatório padrão JOTEC, com todas as informações referente a ficha financeira de cada funcionário completa, podendo parametrizar seus campos e filtros.

## 🥑 Menu Geral - JOTEC - 0000098.00 - 1154 - Mozilla Firefox \_ D \_X 2012161.28/cgi-bin/jotec.exe?ERRO=8ABV=5+U+P+O+R+T+E&C999=JOTEC&C002=&C003=&RAZSOC=SUPORTE++JOTEC&USUAR=TECNICO&IP\_PORTA\_SE=sistemajotec.com.br%3A8078&iidd=suporte&dir=MATRIZ&BANCO\_LOCAL=cont05&IP\_LOCA Suporte Eletrônico Acesso Rápido Sistemas 0 CRM - SAC Faturamento Servicos Telemarketing Faturamento Folha de Pagamento Gera rel.p/ficha financeira Totalizador de Apontamento Servicos CRM - SAC Telemarketing Fiscal Mala Direta Estoque EDI PDV EDI Gera Apuração do Simples Federal Mala Direta Empresa DCTF PDV Estoque Apuração de ISS PER/DCOMP Compras ELPR Produção Gerenc. de projetos Compras ELPR Produção Produção Mapa de posicao de O.F. Gerenc. de projetos Fluxo de Caixa Contas a Pagar Contas a Receber Bancos PDV Contas a Pagar Contas a Receber Bancos Fluxo de Caixa Empresa @ E-Commerce Centro de Custo Exportador Gestor Importador ~ Centro de Custo Exportador Gestor 8 Administração ~ Auditor Filiais Estatísticas & Fiscal Importador Auditor Cursos Gráficos Filiais Estatísticas & Gráficos Contabilidade Diário Auxiliar Ativo Fixo Folha de Fiscal Contabilidade Pagamento Diário Auxiliar CRM | SAC | BI | B2B | B2 CIGESTOR Sair

## Para realizar essa operação acesse o módulo: FOLHA DE PAGAMENTO.

> Em seguida acesse: *R.Gerenciais* > *Gera rel.p/ficha financeira*.

| Menu da Folha de Pagamento - JOTEC - jtfpme01 - 0000072.01 -<br>172161 28 (coi. bio./ifome01.eve2020.06 ifome01                                                                                                    | Mozilla Firefox                                             |                                                                                                    |                   |           |                      |                    |                |            |                                  |   |
|----------------------------------------------------------------------------------------------------|-------------------------------------------------------------|----------------------------------------------------------------------------------------------------|-------------------|-----------|----------------------|--------------------|----------------|------------|----------------------------------|---|
| Suporte Eletrônico                                                                                                    |                                                             |                                                                                                    |                   |           |                      |                    |                |            | ATOTEC<br>TECNOLOGIA EM SOFTWARE | - |
| Sistemas                                                                                                    | <u>A</u> rquivos                                            | A <u>t</u> ualizações                                                                                                    | <u>C</u> onsultas | R.Mensais | R.Anuais             | R.Gerenciais       |                |            | FOLHA                            |   |
| Faturamento   Image: Construction of the second second s | Gera<br>Gera<br>Cargo<br>Previs<br>Previs<br>Provis<br>Adm, | Gera relatório p/funcionários<br>Gera rel.p/ficha financeira<br>Cargos/Custos<br>Previsão de Férias<br>Previsão de Férias c/Valores<br>Provisão 13º Salário<br>Adm,Dem,Afast,Transf.e Ativos |                   |           |                      |                    |                |            |                                  |   |
|                                                                                                    |                                                             |                                                                                                    | U-Funcioná        | ários     |                      | I-Ficha mensal     |                | L-Rescisão |                                  |   |
| 😧 Suporte eletrônico                                                                                                    |                                                             | O-Cálculo folha                                                                                                    |                   |           | S-Retorna sit. folha |                    | F-Menu Inicial |            |                                  |   |
| Melhorando sua empresa                                                                                                    |                                                             |                                                                                                    | Q-Fecha quinz,    | /mensal   | N-0                  | Cálculo adiantamer | ito            |            |                                  |   |
|                                                                                                    |                                                             |                                                                                                    | P-Folha           | 3         |                      | E-Férias           |                |            |                                  |   |
| SUPORTE JOTEC                                                                                                    |                                                             |                                                                                                    | TECN              | IICO      | 04/03/20             | 16                 | MATR           | IZ         |                                  |   |

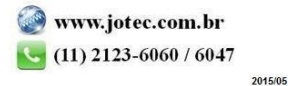

| JO         |    |      | C    |
|------------|----|------|------|
| TECNOLOGIA | EM | SOFT | WARE |

- Com a tela de "Gerador de relatório da ficha financeira" aberta, Informe o (1)Código do relatório (campo obrigatório), e informe o (2)Título do relatório, o qual fará parte do cabeçalho na emissão do relatório.
- ➢ Informe o (3)Cód.Evento a ou selecione o <u>código do evento</u> no quadro abaixo do campo.
- Clique no botão (4)Atualiza para atualizar os códigos do evento, cadastrados previamente no "Cadastro Evento".
- Clique no ícone do "*Disquete*" para incluir/alterar o relatório.

| Normal de relatório da ficha financeira - JOTEC - jtfprv | 01 - 0000029.00 - Mozilla Firefox |
|----------------------------------------------------------|-----------------------------------|
| 3 172.16.1.28/cgi-bin/jtfprv01.exe                       |                                   |
|                                                          | 🗅 🗛 🔒 🕐 🦪                         |
| 1 Lista  <br>Código                                      |                                   |
| Título                                                   | 2                                 |
| Cód                                                      | Evento                            |
|                                                          |                                   |
|                                                          |                                   |
|                                                          |                                   |
| 3 Cód. E                                                 | vento                             |
| Cód.                                                     | Evento                            |
| 001                                                      | SALARJO NORMAL                    |
| 002                                                      | SALARIO MATERNIDADE               |
| 003                                                      | PRO-LABORE Atualiza 4             |
| 004                                                      | SALARIO COMPLEMENTO               |
| 005                                                      | COMISSOES                         |
|                                                          |                                   |
|                                                          | )                                 |

- > Para realizar a emissão do relatório criado, informe o (1) *Código* desejado e pesquise no ícone do binóculo.
- > Depois clique no ícone do "*Bloco de Notas*" para gerar o relatório.

| 🥹 Gerador de relatório da ficha financeira - JOTEC - jtfprv01 - 0000029.00 - Mozilla Firefox                                                                                                    | - • <u>×</u> |
|----------------------------------------------------------------------------------------------------|--------------|
| (intersection) (intersection) (inter |              |
|                                                                                                    | ▲<br>E       |
| 1 Lista  <br>Código                                                                                                    |              |
| Título                                                                                                    | -            |

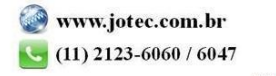

- Será Aberta a tela de "Gerador de relatório da ficha financeira emissão". Informe os (1)Filtros/dados e selecione as (2)Opções necessárias/desejadas para a emissão.
- > Clique no ícone da "*Impressora*" para emitir o relatório.

| 🔌 Gerador de relatório da ficha financeira - emissão - JOTEC - jtfprv01_3 - Mozilla Firefox                                                                                                    | - <b>D</b> - X - ) |
|----------------------------------------------------------------------------------------------------|--------------------|
| 3 172.16.1.28/cgi-bin/jtfprv01.exe                                                                                                    |                    |
| Relatório 001 Ficha Financeira                                                                                                    |                    |
| 1                                                                                                    |                    |
| Image: Statistico Image: Statistico Image: Statist |                    |
| Período Funcionário Depto/Setor/Seção Nome   Inicial (03/2016) Inicial (00/000/000) Inicial   Final (03/2016) Final (99999)                                                                                                    |                    |
| 2 Totaliza departamento<br>Totaliza por setor<br>Totaliza por seção<br>Salto de página por departamento<br>Imprime total em página separada<br>Imprime descrição do depto/setor/seção no relatório<br>Imprime percentual no lugar do valor                                                                                                    |                    |
| Linhas por página 055                                                                                                    |                    |

> Selecione a opção: *Gráfica Normal – PDF com Logotipo* e clique na *Impressora*.

| 😻 Escolha do tipo de impressão - JOTEC - jttrimpr - 0000028 - | Mozilla Firefox                                                                                                    |  |
|---------------------------------------------------------------|----------------------------------------------------------------------------------------------------|--|
| 2 172.16.1.28/cgi-bin/jtfmle46.exe                            |                                                                                                    |  |
|                                                               | Via de impressao Local Servidor (Cups)                                                                                                    |  |
| vi<br>I I I I I I I I I I I I I I I I I I I                   | Configurações de impressão<br>sualização (o browser assume o controle da impressão)<br>ifica normal - PDF com Logotipo Babka arquivo texto |  |
| ○ cz<br>○ cz                                                  | actere normal (para impressoras matriciais e laser)<br>ractere reduzido (apenas para impressoras matriciais)                               |  |
|                                                               | Selecione a impressora desejada:                                                                                                    |  |

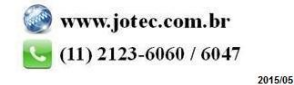

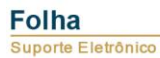

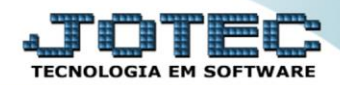

## > Será aberta a tela do relatório desejado.

| 01             | <u>ההטכעה</u>                     |    |         |                    |      |                           |      |                   | . הדאר את האסרים            | ATT MAR/O |
|----------------|-----------------------------------|----|---------|--------------------|------|---------------------------|------|-------------------|-----------------------------|-----------|
| 01             | 18318                             | ,  | SALARIO | NORMAL *           | SA   | LARIO MATERNI *<br>DADE * | PR   | O-LABORE *        | SALARIO COMPLEM *<br>ENTO * | COMISSOES |
| 00001<br>MARCO | ANGELA<br>/2016                   | ;  | 30,00   | 2.000,00           |      | 0,00                      |      | 0,00              | 0,00                        | 0,00      |
| 00002<br>MARCO | SELMA<br>/2016                    | :  | 30,00   | 2.000,00           |      | 0,00                      |      | 0,00              | 0,00                        | 0,00      |
| 00003<br>MARCO | RONALDINHO<br>/2016               | :  | 197,91  | 653,10             |      | 0,00                      |      | 0,00              | 0,00                        | 0,00      |
| 00004<br>MARCO | ANA<br>/2016                      | :  |         | 0,00               |      | 0,00                      | 30,0 | 0 4.000,00        | 0,00                        | 0,00      |
| 00006<br>MARCO | ABEL<br>/2016                     | :  |         | 0,00               | 30,0 | 0 6.000,00                |      | 0,00              | 0,00                        | 0,00      |
| 00009<br>MARCO | NOVE<br>/2016                     |    | 30,00   | 2.000,00           |      | 0,00                      |      | 0,00              | 0,00                        | 0,00      |
|                | TOTAL QUANTIDADE ===<br>VALOR === | => |         | 287,91<br>6.653,10 |      | 30,00<br>6.000,00         |      | 30,00<br>4.000,00 |                             |           |

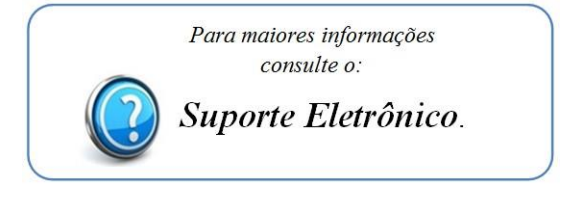

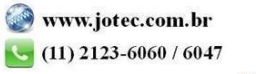